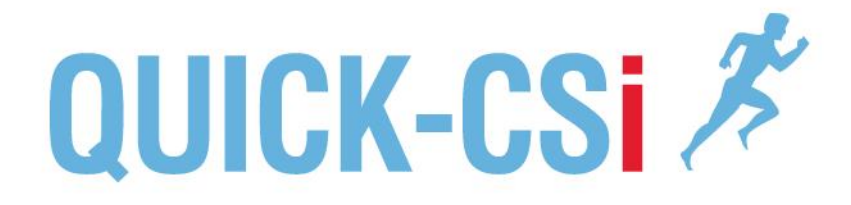

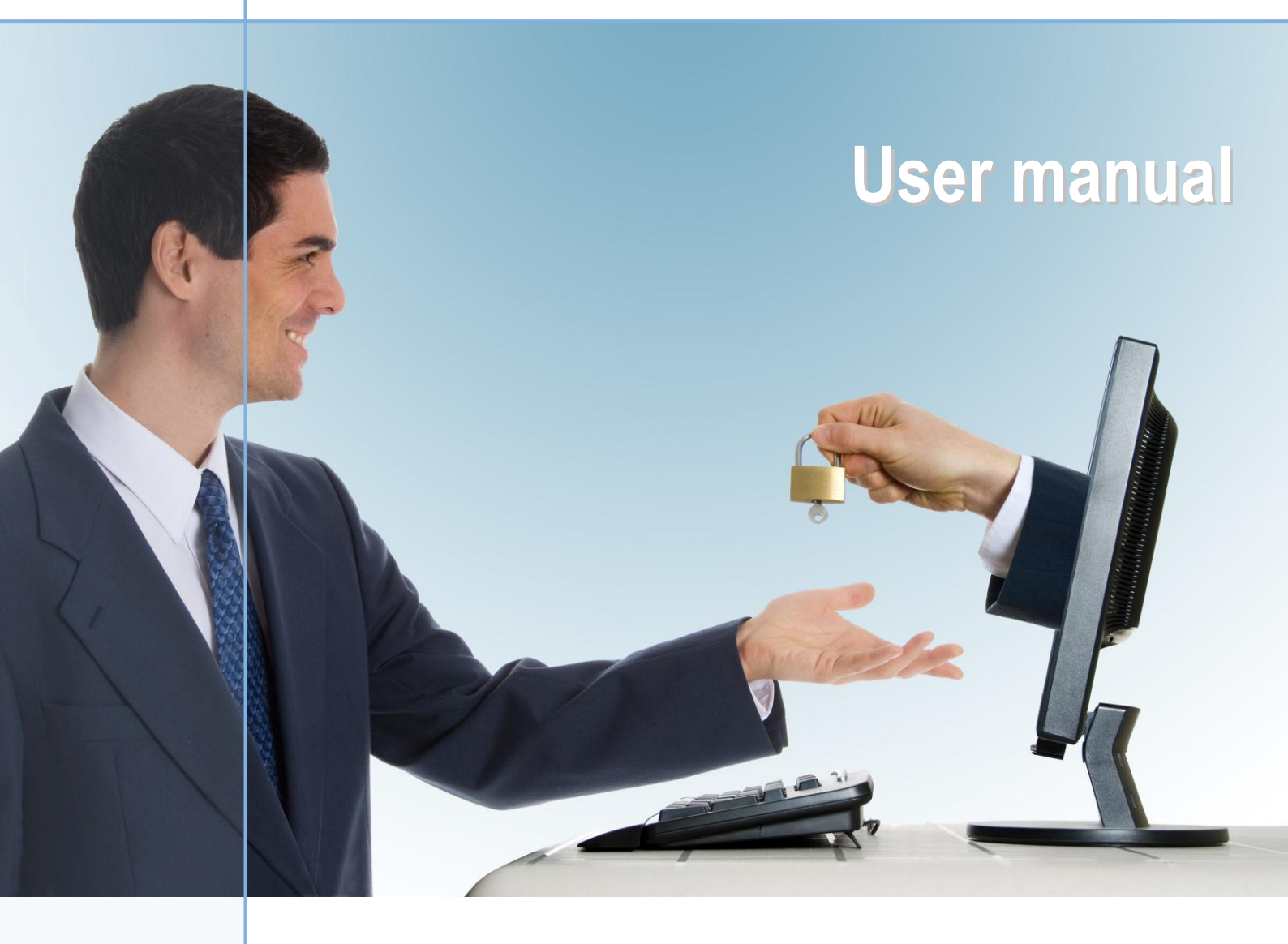

Contrôle & Sécurité pour IBM System i™

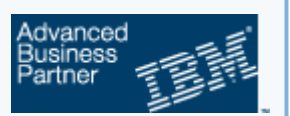

## SIMPLE & PERFORMANT

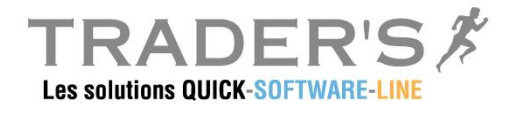

21, Rue Rollin - 75005 Paris– France Tél. : +33 (0)1 53 10 27 50 - Fax : +33 (0)1 43 26 26 42 - **www.quick-software-line.com** 

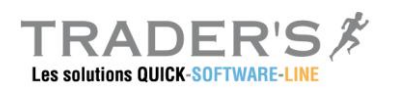

# CONTENTS

|                                                    | 4      |
|----------------------------------------------------|--------|
| 1.1. AUDIT JOURNAL                                 | 4      |
| 1.2. QUICK-CSI FUNCTIONS                           | 4      |
| 1.2.1. Tracing operations                          | 4      |
| 1.2.2. Tracing Access on the system                | 4      |
| 1.3. QUERY USING PM-PAGE                           | 4      |
| 1.4. GENERAL SCHEME                                | 5      |
| 1.5. MAIN MENU                                     | 6      |
| 2 INSTALLATION AND SETTINGS                        | 7      |
|                                                    |        |
| 2.1.1 Create Audit and act System Values           |        |
| 2.1.1. Create Audit and set System values          | 0      |
| 2.1.2. Activate Audit on User profiles             | 10     |
|                                                    |        |
| 2.2. MANAGE AUDIT TYPE OF ENTRYS                   | 13     |
| 2.3.1 Define ontions for type of entry             | 13     |
| 2.4 MANAGEMENT OF EILTERS                          | 15     |
| 2.4.1 Definition of filters                        | 15     |
| 2.4.2. Use filters for reporting                   |        |
| 2.5. MANAGE EXIT POINTS                            |        |
| 2.5.1. Activate exit programs                      |        |
| 2.5.2. Activate an exit program (PMCSI EPI)        | 17     |
| 2.5.3. Remove an exit program (PMCSI_EPR)          | 18     |
| 2.5.4. List of managed exit points                 | 18     |
|                                                    | 10     |
| 3. UPERATIONS                                      |        |
| 3.1. ARCHIVE                                       |        |
| 3.2. BACK-UPS                                      | 21     |
| <b>3.3. P</b> URGE DATA                            | 22     |
| 3.4. DISPLAY MESSAGES                              | 23     |
| <b>3.5.</b> RECOVERY ON A JOURNAL RECEIVER         | 24     |
| 3.6. MANAGE SUB-SYSTEM PMCSI                       | 25     |
| 3.6.1. Start sub-system                            | 25     |
| 3.6.2 End sub-system                               | 25     |
| 5.0.2. LIU SUD-SYSICIII                            | 05     |
| 3.6.3. Work with Subsystem Jobs                    | 25     |
| 3.6.3. Work with Subsystem Jobs                    | 25     |
| <ul> <li>3.6.3. Work with Subsystem Jobs</li></ul> | 25<br> |

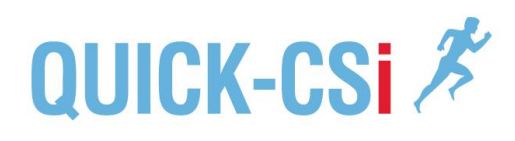

| 4. | MA    | NAGEMENT OF DATA                            |    |
|----|-------|---------------------------------------------|----|
|    | 4.1.  | QUERY FUNCTION                              |    |
|    |       | 4.1.1. Query by type of journal entry       | 28 |
|    |       | 4.1.2. Display entries                      | 29 |
|    |       | 4.1.3. Associated spool files               | 30 |
|    |       | 4.1.4. AUDIT by Object                      | 31 |
|    |       | 4.1.5. AUDIT by user profile                | 32 |
|    | 4.2.  | PRINTOUTS                                   |    |
|    |       | 4.2.1. Automatic reporting                  | 33 |
|    |       | 4.2.2. On demand / Print audit entries      | 35 |
|    |       | 4.2.1. On demand / Entries per Object       | 36 |
|    |       | 4.2.1. On demand / Enrties per User profile | 37 |
| 5. | PM-   | -PAGE – INTERROGATION                       |    |
|    | 5.1.  | SELECT RECORDS                              |    |
|    | 5.2.  | DEFINE A USER VIEW                          |    |
|    | U III | 5.2.1 Create a user view                    | 41 |
|    |       | 5.2.1 Definition of fields                  | 42 |
|    |       | 5.2.1. Save the view definition             |    |
|    |       |                                             |    |

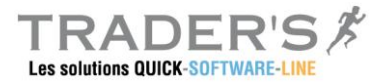

# 1. CONCEPTS

#### 1.1. **AUDIT JOURNAL**

The audit part of Quick-EDD/HA will be used to trace system and application operations from the Audit journal.

Periodically the Quick-CSi supervisor will collect data from the journal receivers and will produce automatic reporting for all the operations we would like to control.

#### QUICK-CSI FUNCTIONS 1.2.

### **1.2.1.** Tracing operations

Quick-CSi will activate audit on the system, for applications and user profiles (if it is not already active). Settings will allow defining how to supervise the different operations and will produce automatically the reports based on selection.

Quick-CSi will manage the different steps:

- Extraction Collect data from journal receivers and storage in Quick-CSi database
- Gestion The journal receivers will be automatically managed by Quick-CSi. Cleanup can also be automated
- The amount of data generated by the audit can be important. It needs a Archivage well organization of data to be archived on tapes and staying available in case of auditor requests.

All operations of Quick-CSi are processed in a dedicated sub-system PMCSI. They are submitted manually or automatically depending on settings.

Automatic reporting is done, based on settiings; Queries on the datatbese is also available from the menus (interactive and reporting).

### **1.2.2.** Tracing Access on the system

A specific option of Quick-CSi allows to implement exit programs on different exit points of the system.

The exit programs will collect information for each access to the system through the fdifferent TCP/IP functions (FTP, Telnet, SQL, ....). The information will be converted as an audit journal entrie. All access information will be available as any operation provided by the audit.

#### **QUERY USING PM-PAGE** 1.3.

Interactive gueries functions are based on a special module called PM-PAGE. This module can query any DB2 file, allowing multi criteria for display and printouts. See PM-PAGE topic at the end of the document

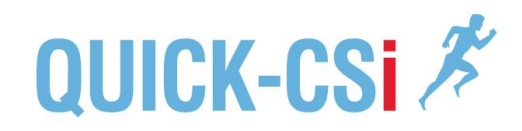

## **1.4. GENERAL SCHEME**

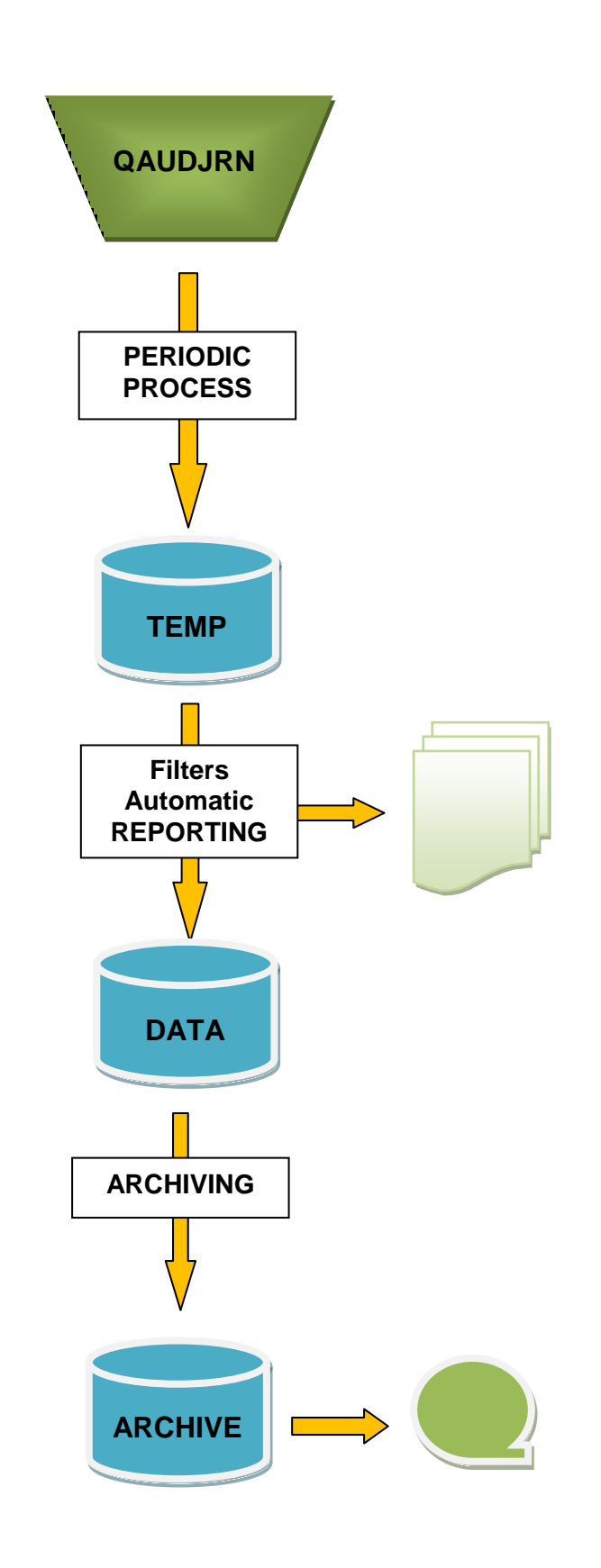

The i5 Audit traces all operation done (all audited objects and/or by audited users).

The supervisor automaticall extracts data from journal receivers, and store information in the « period » database.

The supervisor produces all reports – based on settings – from the « period » database. After that data are copied to the main database of Quick-CSi.

The database is available for all queries and reporting.

An ARCHIVE function allows to extract data from the main database to be stored into different databases, allowing a better management of the storage, and preparing a storage on tapes.

**Backups:** Archive libraries must be stored on tapes, allowing a restore in case of auditor requests.

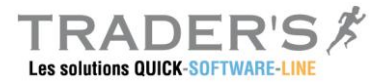

## 1.5. MAIN MENU

The command PMCSI displays the main menu:

```
QSLFRA2
            65117EA
                                                                         29/08/12
                                    Quick-CSi
 PM CSI
                                                                         15:47:25
CSi - Control and Security for System i
                                                                         <mark>V12 0812</mark>
Select one of the following options:
                          1. Parameters
                          2. Exploitation
                          3. Work with collected data
 Option, or command
 ===>
 F3=Exit F4=Prompt F9=Repeat F12=Cancel
 The menu gives access to the three following sub-menus:
  Installation and settings
         Definition of audit and Quick-CSi parameters
     0

    Operation menu

         Management of the supervisor. Archive and clean-up options
     0

    Work with collected data

         Queries and reporting option on Quick-CSi database
     0
```

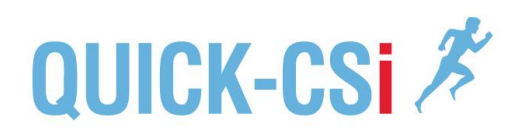

# 2. INSTALLATION AND SETTINGS

Option "1" of the main menu gives access to the Installation and Setting menu:

| QSLFRA2 65117EA<br>PM_CSI                                                                | Quick-CSi                                             | 9/08/12<br>11:41:36        |
|------------------------------------------------------------------------------------------|-------------------------------------------------------|----------------------------|
| CSI - Settings                                                                           |                                                       |                            |
| Select one of the following                                                              | options:                                              |                            |
| General parameters<br>1. Create Audit jour<br>2. Activate Audit /<br>3. Activate Audit / | Control Acc<br>rnal 11. Work w<br>Objects<br>Profiles | cesses<br>with exit points |
| Manage AUDIT<br>4. Planning of proce<br>5. Manage AUDIT entr<br>6. Define filters        | Security of<br>essings . Define<br>ries               | f Data<br>e·files·····     |
| Option, or command                                                                       |                                                       |                            |

The menu gives access to the following options:

#### 1 - 3. Installation

- Create audit objects and set system values
- o Activate audit on application objects
- Activate audit on user profiles

#### ▶ 4. Scheduler

- o Define periodicity for data collection
- ► 5. Management of audit type of entrys
  - Define options for audit type of entrys

#### ▶ 6. Define filters

o Create filters to omit journal entries

#### ► 11. Management of access points

Activate exit points to control system accesses

#### Database files definition

o Not available

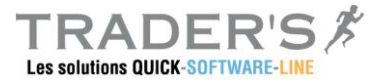

## 2.1. INSTALLATION & SETTINGS

The installation options 1 to 3 allows to set-up audit on the system. These options are optional if the audit is already active on the system.

### 2.1.1. Create Audit and set System Values

Step 1 – Audit journal and options

The first step will create the audit journal (QAUDJRN in library QSYS), and update the system values associated with this function.

| Change Security Auditing                                                                                                    | (CHGSECAUD)                                                    |
|----------------------------------------------------------------------------------------------------|----------------------------------------------------------------|
| Type choices, press Enter.                                                                                                    |                                                                |
| QAUDCTL system value > *ALL<br>Auditing values > *CREATE<br>> *DELETE<br>> *OBJMGT<br>> *SECURITY<br>> *SAVRST<br>> *AUTFAIL<br>> *NETCMN<br>> *PGMADP<br>> *PGMFAIL<br>> *CVONCE | *SAME, *ALL, *NONE<br>*SAME, *ALL, *DFTSET                     |
| Initial journal receiver AUDRCV0001<br>Library QGPL<br>F3=Exit F4=Prompt F5=Refresh F12=Cancel                                                                                    | Name<br>Name, *CURLIB<br>Bottom<br>F13=How to use this display |
| F24=More keys                                                                                                    |                                                                |

This option uses the capabilities of i5 command CHGSECAUD which allows to create or update audit options.

Note: Pay attention to the library which will be used to store the journal receiver. It can be any user library as PMCSIUSR, or a dedicated libray for journal receivers..

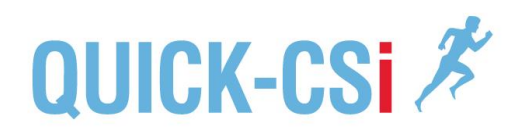

#### Step 2 – System value QCRTOBJAUD

The system value QCRTOBJAUD allows to setup automatically the audit level for any new object created on the system.

Using option \*CHANGE would be recommended fot this system value.

|                                                  | Work with System Values                      | tem. OSLERA2 |
|--------------------------------------------------|----------------------------------------------|--------------|
| Position to<br>Subset by Type                    | Starting characters of<br>F4 for list        | system value |
| Type options, press Enter.<br>2=Change 5=Display |                                              |              |
| System Option Value Type _ QCRTOBJAUD *SEC       | <b>Description</b><br>Create object auditing |              |
| Command<br>===>                                  |                                              | Bottom       |
| F3=Exit F4=Prompt F5=R0<br>F12=Cancel            | fresh F9=Retrieve F11=Display na             | mes only     |

The command WRKSYSVAL QCRTOBJAUT is displayed. Use option 2 to modify the value.

#### Step 3 – Secure Objects

This step will secure the Quick-CSi application, giving ownership and creating the authorization list to protect objects and database.

- Create user profile PMCSI
  - This profile will get the ownership of all the application
- Create authorization list PMCSI
  - This authorization list will be applied on all the objects of the application

After running this step, all objects of libraries PMCSI and PMCSIUSR will have the following right definition:

| <ul> <li>Owner</li> </ul> | PMCSI |
|---------------------------|-------|
|---------------------------|-------|

- \*PUBLIC rights \*EXCLUDE
- Authorization list PMCSI

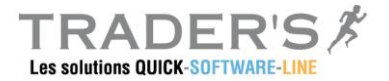

## 2.1.2. Activate Audit on Objects

After the audit is started on the system, it must be activated on application objects and database. It is recommended to activate it on all objects of \*ALLUSR libraries, but the system manager can defined it based on a sub-set of libraries or applications.

The following window is displayed:

ACTIVATE AUDIT ON OBJECTS Libraries ..... : <u>\*ALL</u> Submit a batch job : <u>1</u> (1=Yes) F3=Exit F12=Cancel

Libraries

Indicates a name of a library or a generic name.

A CHGOBJAUD will be executed for each object of the selection.

Submit a batch job

The option can run interactively or submitted as a batch job. 1=Yes – A batch job is submitted to activate audit 0=No – The CHGOBJAUD runs in interactive mode

Audit can be activated step by step, depending on the availability of applications.

Note: CHGOBJAUD will modify every object of the selection. This operation can impact the next backup of the libraries if a SAVCHGOBJ is used (all objects will be included in the next backup).

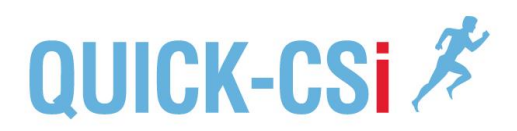

## 2.1.3. Activate Audit on User profiles

To complete the audit protection, it is also possible to activate audit capability on user profiles. Using \*CMD level on user profiles, the audit will trace all commands done by selected user profile.

The option proposes to activate the audit on user profiles:

# ACTIVATE AUDIT ON PROFILES User profiles ..... : <u>\*ALL</u> Submit a batch job : <u>1</u> (1=Yes) F3=Exit F12=Cancel

**User profiles** 

Indicates a name, a generic name, or \*ALL A CHGUSRAUD with option \*CMD will be done for every selected profiles.

Submit a batch job

The option can run interactively or submitted as a batch job. 1=Yes - A batch job is submitted to activate audit 0=No - The CHGUSRAUD runs in interactive mode

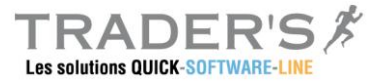

## **2.2.** SCHEDULE THE PROCESS

The audit journal traces all operation in real time. Quick-CSi will periodically extract these data from journal receivers, depending on the company needs and rules.

This option mainly defines the periodicity of the data extraction.

| MANAGEMENT OF DATA HARVEST                                                                                            |
|----------------------------------------------------------------------------------------------------|
| Last process<br>Process date : 2012/08/29<br>From receiver : PMEDHJRN/AUDRCV0219<br>To receiver : PMEDHJRN/AUDRCV0219 |
| Periodicity : <mark>12</mark> hours<br>Keep journal receivers : <u>0</u> days<br>(0=Ignored)                          |
| F3=Exit F12=Cancel                                                                                                    |

The displayed window shows information about the last process.

Périodicity

Indicate a periodicity of data extraction.

- Minimum is 1 hour
- Maximum is 24 hours

The value will be used when the supervisor will restart (if already active).

Note: If an immediate control is required, it will be always possible to end and restart the supervisor to analyze current data and produce reports.

Keep journal receivers

Quick-CSi can automates the clean-up of journal receivers.

Indicate the number of days to keep the journal receivers before automatic deletion 0 = No deletion be Quick-CSi

Note: Pay attention to the journal receivers management:

- Are they dedicated to Quick-CSi or are they shared with other application (HA replication, ...)

- Do they need to be backed up before deletion

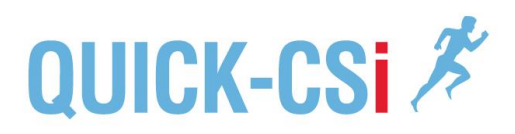

## 2.3. MANAGE AUDIT TYPE OF ENTRYS

The management of journal type of entrys allows to define the specific options for each type of entry.

The screen shows all the type of entrys ; types are groups by domain, helping for the definition:

|      |       |       | MANAGE                               | TYPE |     |      |        | OF |
|------|-------|-------|--------------------------------------|------|-----|------|--------|----|
| ENTR | YS    |       |                                      |      |     |      |        |    |
|      |       |       |                                      |      |     |      |        |    |
| 2=   | Modif | 'y 5⊧ | =Display                             |      |     |      |        |    |
| 01+  | Carro | Codo  | Decerintion                          |      | Cat | Dret | 7,1,20 |    |
| SIL  | Grb   | code  |                                      |      | GSL | PIL  | AIT    |    |
| _    | AUD   |       | ***** Audit management *****         |      |     |      |        |    |
|      | AUD   | AD    | Object auditing attribute change     |      | 1   | 0    | 0      |    |
|      | AUD   | GR    | General purpose audit record         |      | 1   | 0    | 0      |    |
|      | AUD   | ZC    | Audit object change                  |      | 1   | 0    | 0      |    |
| -    | AUD   | ZR    | Audit read access                    |      | 1   | 0    | 0      |    |
| -    | AUT   |       | ***** Authorization management ***** |      |     |      |        |    |
| _    | AUT   | AF    | Authority failure                    |      | 1   | 0    | 0      |    |
| -    | AUT   | AP    | Program adopt                        |      | 1   | 0    | 0      |    |
| -    | AUT   | CA    | Change of authority                  |      | 1   | 1    | 0      |    |
| -    | AUT   | IS    | Internet security management         |      | 1   | 0    | 0      |    |
| -    | AUT   | JD    | CHGJOBD of user value                |      | 1   | 0    | 0      |    |
|      | AUT   | OW    | Object ownership change              |      | 1   | 1    | 0      |    |
| -    |       |       |                                      |      |     | More | ∋      |    |
| F3   | =Exit | . F5: | =Refresh F12=Cancel                  |      |     |      |        |    |

All types of entry are listed, by domain. For each type we can see directly the selected options:

- Management of the type of entry by Quick-CSi
- Automatic reporting
- Threshold for alerts

### 2.3.1. Define options for type of entry

Selecting a type of entry the following window is displkayed:

| OPTIONS FOR TYPE OF ENTRY                                                                                                    |
|----------------------------------------------------------------------------------------------------|
| Group : <b>AUD</b><br>Code : <b>GR</b><br>Description : <u>General purpose audit record</u>                                                                   |
| Manage entries : 1 (0=No, 1=Yes)<br>Automatic reporting : 0 (0=No, 1=Yes)<br>Filters for report : 0 (0=No, 1=Yes, J=Job, U=User)<br>Threshold : 0 Threshold : |
| F12=Cancel                                                                                                    |

The type of entry is displayed with the group and text description.

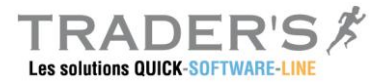

Foe each type of entry, define the following options:

#### Manage the entry

The option allows excluding a type of entry from the general management of Quick-CSi. If a type of entry is excluded all corresponding entries from the audit journal would be ignored during data extraction.

By default all types of entry are selected with option "1".

If a type of entry is excluded, it is displayed in RED on the list of the main screen.

#### Available options:

- ► 0=No This type of entry will be ignored by Quick-CSi
- ► 1=Yes This type of entry is managed by Quick-CSi (by default)

Caution: Ignoring type of entrys, no journal entry will be stored in the Quick-CSi database and archives.

#### Automatic reporting

Using this option, Quick-CSi will provide a detailed list of all operations corresponding with this type.

#### Available options:

- ► 0=No Quick-CSi will not produce automatic report for the type of entry
- ► 1=Yes A detailed list will be generated by Quick-CSi after extraction of data

#### Filters for reporting

The filters allows to ignore some entries from the detailed report (most of the time repetition of operations done by the same application all over the days)

#### Available options:

- ► 0=No The report will not use filters
- ► 1=Yes The report will use filters
- ► J=Job Only filters based on job name are used
- ► U=Users Only filters based on user profile name are used

#### Alert and Threshold

The alert level allows highlighting if there is more operations than expected for the selected type of entry. Activating thois option, a special information will appear on the automatic report comparing the number of operation and the threshold.

#### Available options:

- 0=No No threshold for this type of entry
- ► 1=Yes A threshold is defined and the number of operation is controlled for the period Indicate a value for the threshold (0 is accepted)

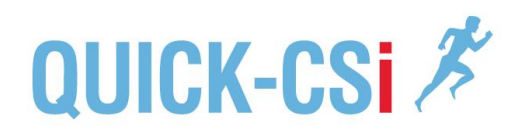

## **2.4. MANAGEMENT OF FILTERS**

The amount of entries generated by the audit journal is sometimes very important (some applications are doing repetitive action every second). Even you have to archive them in case of control; it would be interesting to ignore them from the automatic reports, avoiding a lot of unused pages.

You can define filters for the automatic reporting function. Filters are based on two different criteria:

- Filter on the user profile name
- ► Filter on the job name

### 2.4.1. Definition of filters

Option 6 of the menu displays the following screen:

```
      Quick-CSi
      DEFINITION OF FILTERS

      Indicate name, or generic name to be omitted

      Press F9 to select the type of filter you want to create

      F3=Exit
      F5=Refresh
      F9=Select
      F12=Cancel
```

Press F9 to select the type of filter you want to create

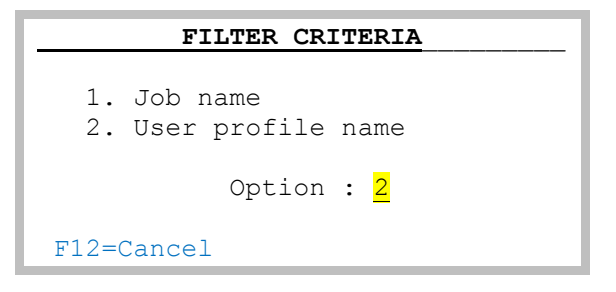

Select the criteria you want to define.

Note: F9 is always available to switch between the different criteria.

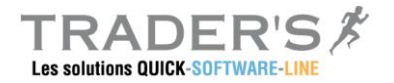

When the criteria is selected the following screen is displayed..

| Quick-        | CSI DEFIN                            | ITION DES SELECTIONS I | ET OMISSIONS                    |
|---------------|--------------------------------------|------------------------|---------------------------------|
| Indica        | te name, or gene:                    | ric name to be omitted | d Criteria : <mark>Users</mark> |
| <b>o</b><br>0 | <b>User profile</b><br><u>QNOTES</u> | O user profile         | Filter<br>criteria r profile    |
| 0             | PMSOFT*                              |                        |                                 |
|               |                                      |                        |                                 |
|               |                                      |                        | A suivre                        |
| F3=Exi        | t F5=Réaffiche:                      | r F9=Sélection F12     | 2=Annuler                       |

Enter the values, as name or genric name, for the selected criteria.

### 2.4.2. Use filters for reporting

Filters are optional, and can be used for specific type of entry. After you defined some filters, use again the management of types of enrty to apply filters on the types of entry.

#### **Options for type of entry**

Select how to use filters for the type of entry.

|   | OPTIONS FOR TYPE OF ENTRY                                                                                                    |
|---|----------------------------------------------------------------------------------------------------|
|   | Group : <b>AUD</b><br>Code : <b>GR</b><br>Description : <u>General purpose audit record</u>                                                                        |
|   | Manage entries : <u>1</u> (0=No, 1=Yes)<br>Automatic reporting : <u>0</u> (0=No, 1=Yes)<br>Filters for report : <u>0</u> (0=No, 1=Yes, J=Job, U=User)<br>Threshold |
| F | Usage of                                                                                                    |
|   |                                                                                                    |

| 0 | 0=No  | The report will not use filters |
|---|-------|---------------------------------|
| 0 | 1=Yes | The report will use filters     |

- Only filters based on job name are used J=Job
- 0 Only filters based on user profile name are used U=Users 0

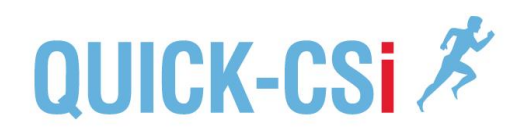

## **2.5. MANAGE EXIT POINTS**

### 2.5.1. Activate exit programs

TCP/IP offers a lot of functions to access system and data (TELNET, FTP, Remote SQL, ...). This option allows to activate exit programs on some different exit points of the system, allowing to trace all external access to the system and data.

The exit points managed by Quick-CSi are linked with TCP/IP services. Adding or removing an exit program needs to end and restart the corresponding service.

#### MANAGE EXIT POINTS

1=Turn ON

TELNET Exit point .... : 1 FTP connections ..... : 0 Remote command (REXEC) : 0 Native Database ..... : 0 SQL access ..... : 0

For each service, indicate:

- Option « 1 » to activate the exit program
- Option « 0 » to de activate the exit program

When a definition is changed for one service, a command will be prompted, corresponding with the selected option:

- ► PMCSI\_EPI Install an exit program
- PMCSI\_EPR –Remove an exit program

#### 2.5.2. Activate an exit program (PMCSI\_EPI)

Option "1" used in front of one service will prompt the command PMCSi\_EPI. This command will do the following:

- Add one or multiple exit programs for the selected service
- ► If selected the command will end and restart the corresponding service

CAUTION: Ending and restarting a service can generate trouble for active connection. Pay a special attention for TELNET service. Ending this sevice can end you current session, but also ALL TELNET sessions running on the system. Use restraint mode to do this operation.

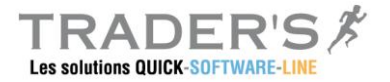

## 2.5.3. Remove an exit program (PMCSI\_EPR)

Option "0" used in front of one service will prompt the command PMCSI EPR. This command will do the following:

- Remove one or multiple exit programs for the selected service
- If selected the command will end and restart the corresponding service

CAUTION: Ending and restarting a service can generate trouble for active connection. Pay a special attention for TELNET service. Ending this sevice can end you current session, but also ALL TELNET sessions running on the system. Use restraint mode to do this operation.

### 2.5.4. List of managed exit points

\*FTP

Activation of an exit program for FTP and TFTP exit points

- QIBM QTMF SVR LOGON 0
- 0
- 0
- QIBM\_QTMF\_CLIENT\_REQ QIBM\_QTMF\_SERVER\_REQ QIBM\_QTOD\_SERVER\_REQ 0

**FTP Client Request Validation** 

FTP Server logon

- FTP Server request validation
- **TFTP Server request validation**

#### **\*TELNET**

Activation of an exit program for TELNET exit point

QIBM\_QTG\_DEVINIT Telnet device initialization 0

#### \*REXEC

Activation of an exit program for \*REXEC exit points

| 0 | QIBM_QTMX_SVR_LOGON | REXEC server logon              |
|---|---------------------|---------------------------------|
| 0 | QIBM_QTMX_SVR_REQ   | <b>REXEC</b> request validation |

#### \*NDB

Activation of an exit program for Native Data Base exit points

| 0 | QIBM_QZDA_INIT | Database server - Entry              |
|---|----------------|--------------------------------------|
| 0 | QIBM_QZDA_ROI1 | Database Server - object information |

#### \*SQL

Activation of an exit program for SQL exit points

QIBM\_QZDA\_SQL1 Database server - SQL access 0

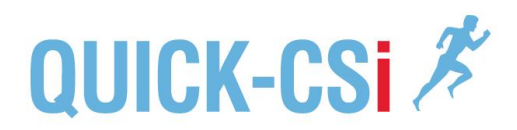

# 3. OPERATIONS

The Operations menu proposes all options referring to the management of the supervisor, and includes options for backups and archive processes.

| QSLFRA2 65117EA <b>Qui</b><br>PM_CSI                           | Lck-CSi         9/08/12           11:42:28                                    |
|----------------------------------------------------------------|-------------------------------------------------------------------------------|
| CSI - Operation menu                                           |                                                                               |
| Select one of the following options:                           |                                                                               |
| 1. Archive CSi data<br>2. Backup archive data<br>3. Purge data | 6. Start sub-system PMCSI<br>7. End sub-system<br>8. Display sub-system PMCSI |
| 4. Display EDH messages<br>5. Receiver recovery                | 9. Start supervisor<br>10. End supervisor                                     |
| Option, or command ===>                                        |                                                                               |
| F3=Exit F4=Prompt F9=Repeat F12=                               | =Cancel                                                                       |

#### Archive CSi Data

• Export data from the main library to secondary archive library

#### Backup archived data

- Backup of archive libraries on tapes
- Clean-up archive data
  - o Clean-up archived data, based on date

#### Display messages

Display operation messages from the message queue PMCSIUSR/PMCSI

#### Recovery on receiver

 Recovery option to retrieve information from old journal receiver (used during first installation or after a restore operation of receivers)

#### Manage sub-system PMCSI

- Start sub-system PMCSI
- End sub-system PMCSI
- Display jobs from the sub-system PMCSI

#### Start supervisor

Submit the supervisor which will collect data

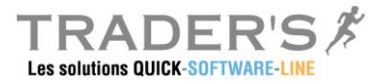

## 3.1. ARCHIVE

The archive function allows to export data from the main library PMCSIUSR to an archive library. It would be done for:

- Limit the size of the main database giving better performance for queries
- Prepare / organize backup of data
- ► Clean-up

|                    | Archive CSi | . data   | (PMCSIARC) |
|--------------------|-------------|----------|------------|
| Type choices, pres | ss Enter.   |          |            |
| Archive untill     |             |          | Date       |
| Archive library    |             | PMCSIARC | _ Name     |

- Indicates the limit date for exportation of data
- Indicates the target archive library

By default archive is done in PMCSIARC library. The name of the library is free and any other name can be used for archive.

Exported data can be stored in different libraries (for example one library per month (PMCSI\_JAN, PMCSI\_FEB, ...). All options dedicated for queries and print stay available for any library which will contain Quick-CSi archived data.

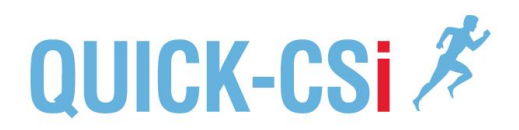

## 3.2. BACK-UPS

Depending on company rules, audit information must be kept for a long time, may be years. Based on these rules, backup of Quick-CSi libraries must be well organized.

In case of a control, auditors can ask to restore audit information. Backups must be organized allowing answering any request.

| Save Library (SAVLIB)      |                                     |  |  |  |  |
|----------------------------|-------------------------------------|--|--|--|--|
| Type choices, press Enter. |                                     |  |  |  |  |
| Library                    | generic*, *NONSYS<br>*SAVF, *MEDDFN |  |  |  |  |

This option is based on a simple SAVLIB. It is given just as an example. Quick-CSi backups will be included in the general backup plan of the company.

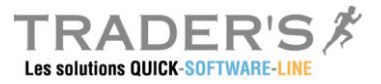

## **3.3. PURGE DATA**

This option will allow to clean-up data from archive libraries.

| Clean-up data              | (PMCSICLN)   |
|----------------------------|--------------|
| Type choices, press Enter. |              |
| Clean-up till              | Date<br>Name |

- Indicates the limit date for clean-up of data
- Indicates the archive library to clean-up

The default library for Archive is PMCSIARC. But any Quick-CSi archive lirary can be used by this command.

Note: Data from the main library PMCSIUSR cannot be cleaned-up by this command. PMCSIUSR data must be first archived in a secondary library. A backup of the archive library is strongly recommended before cleaning up the data.

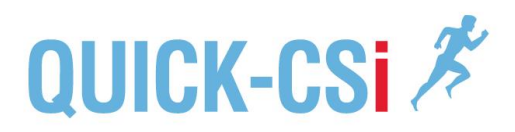

## **3.4. DISPLAY MESSAGES**

Option "4" of the menu displays the messages from the message queue PMCSIUSR/PMCSI. The option is corresponding with the following command:

#### DSPMSG PMCSIUSR/PMCSI

```
Display Messages
                                                   System: QSLFRA2
Queue . . . . :
                 PMCSI
                                         Program . . . :
                                                             *DSPMSG
 Library . . . : PMCSIUSR
                                          Library . . . :
Severity . . . : 00
                                         Delivery . . . : *HOLD
Type reply (if required), press Enter.
 CSi - Audit is now active on the system.
 CSi - User profile PMCSI has been created.
 CSi - Archive process submitted.
 CSi - Archive CSi data in library PMCSIARC till 2012/08/25.
 CSi - Archive done in library PMCSIARC.
 CSi - Recovery will be done from receiver AUDRCV0219.
 CSi - End of supervisor sent.
```

The message queue contains all messages generated by the supervisor and archive functions.

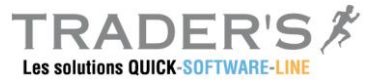

## **3.5. RECOVERY ON A JOURNAL RECEIVER**

This option allows to restart the extraction of data from a specific journal receiver.

RECOVERY FOR EXISTING RECEIVER

Indicates the first journal receiver
Audit journal receiver .... : AUDRCV0219
Receiver library ..... : PMCSIJRN
F3=Exit F12=Cancel

Quick-CSi manages automatically the journal receivers for the audit journal.

It will automates the replacement of journal receivers and the extraction of data from the receivers to the Quick-CSi database.

After the installation of the product (if audit already exist) or after a system operation, it can be required to give the position on a journal receiver, allowing the supervisor to restart the extraction of data.

Indicates the name of the first journal receiver to be used by the supervisor

The process will be done from this receiver to the current journal receiver associated to the audit journal QSYS/QAUDJRN.

This option is mandatory before starting the journal receiver the first time.

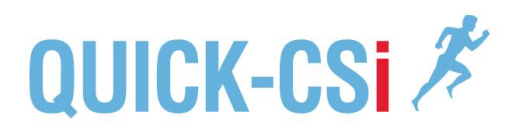

## 3.6. MANAGE SUB-SYSTEM PMCSI

From the operation menu, options 6, 7 and 8 allow to manage the sub-system PMCSI.

### 3.6.1. Start sub-system

This option stats the sub-system:

→ STRSBS SBSD(PMCSIUSR/PMCSI)

### 3.6.2. End sub-system

This option ends the sub-system.

→ ENDSBS SBS(PMCSI)

Note: ENDSBS is used with option \*CNTRLD, allowing ending normally the jobs

### 3.6.3. Work with Subsystem Jobs

This option displays the jobs running in the sub-system PMCSI.

→ WRKACTJOB SBS(PMCSI)

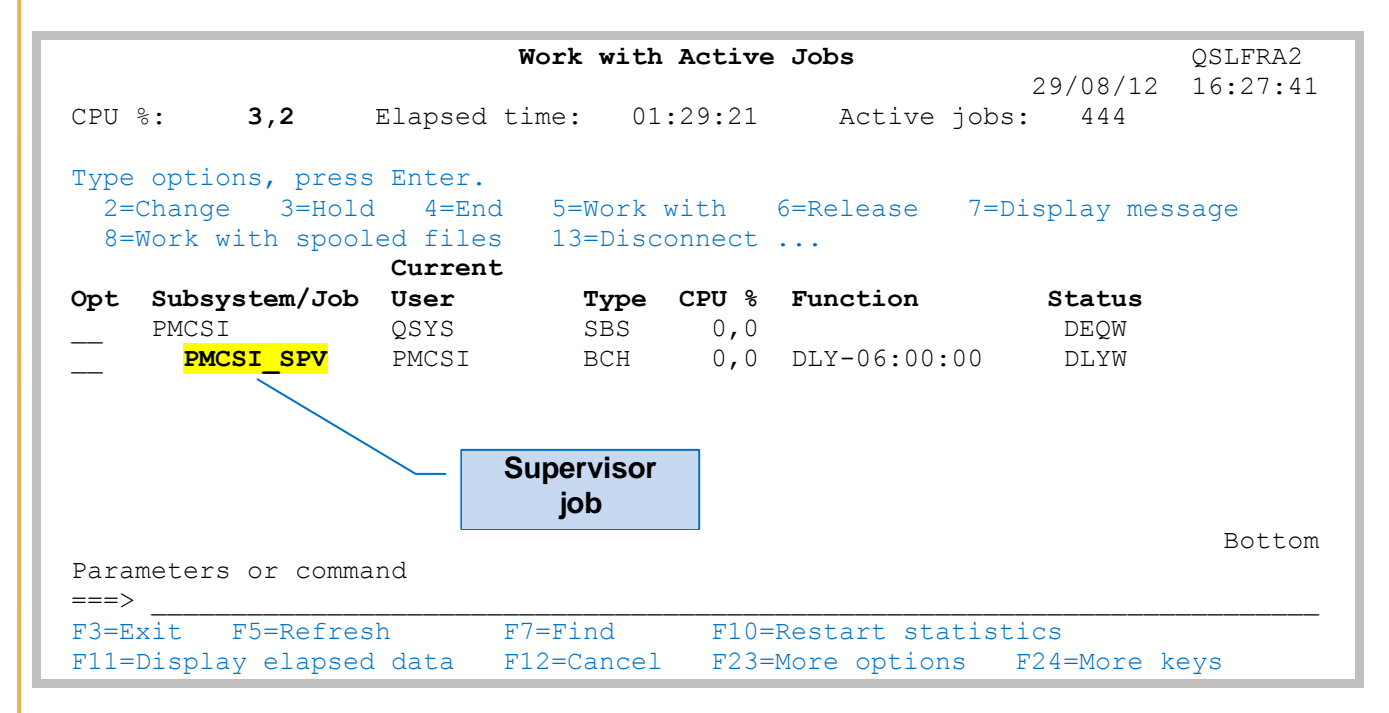

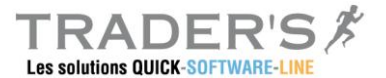

Daily, the sub-system will always show the job PMCSI\_SPV which is the supervisor in charge of the extraction of data and automatic reporting.

The sub-system would also show specific jobs as archive or clean-up processes.

## **3.7.** MANAGE THE SUPERVISOR

Options 9 and 10 allow to manage the supervisor

### 3.7.1. Start the supervisor

Option 9 starts the supervisor. The job will be in charge of the data collection from the audit journal, and associated reporting based on parameters.

#### SUBMIT SUPERVISOR

Indicates time for first collect
and press Enter.
Time for first collect .... : 6:00:00
(0=Immediate process)
F3=Exit F12=Cancel

Indicate the time of the first extraction of data.

Following extraction will be done, depending on the periodicity defined in the general parameters.

### 3.7.2. End the supervisor

Option 10 ends the supervisor. A command ENDJOB is submitted for the active supervisor job.

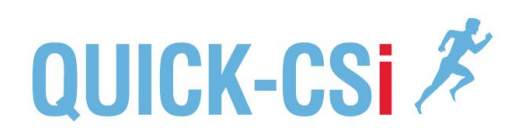

# 4. MANAGEMENT OF DATA

Option "3" of the main menu displays the following menu:

| QSLFRA2 65117EA <b>Quick-C</b><br>PM_CSI                                       | Si     9/08/12       Bibliothèque de données     11:42:14                          |
|--------------------------------------------------------------------------------|------------------------------------------------------------------------------------|
| CSI - Manage collected data                                                    |                                                                                    |
|                                                                                | Library : PMCSIUSR                                                                 |
| Select one of the following options:                                           |                                                                                    |
| Queries<br>1. Audit by Type of entry<br>2. Audit by Object<br>3. Audit by User | Printout<br>11. Audit by Type of entry<br>12. Audit by Object<br>13. Audit by User |
|                                                                                | 18. PMCSI sub-system jobs<br>19. Work with Spool files                             |
| Option, or command<br>===>                                                     |                                                                                    |

The menu proposes three options to query the data and three options for printouts.

- Queries
  - Query by type of journal entry
  - Query by Object
  - Query by User profile
- Printouts
  - Printouts by type of journal entry
  - Printouts by Object
  - Printouts by User profile

**Data library** 

On the top right the menu displays a specific field "Library", by default the main library PMCSIUSR.

This field can be modified to select any archive library created by Quick-CSi.

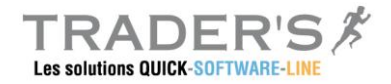

## 4.1. QUERY FUNCTION

Note: All query functions are based on a specific module called PM-PAGE, allowing queries with multi-criteria. It includes capabilities to select columns, and options for extraction and printouts. This module is described at the end of this document.

### 4.1.1. Query by type of journal entry

Option "1" displays the list of type of journal entry.

| Code | Description                             | Gst | Prt | Alr |
|------|-----------------------------------------|-----|-----|-----|
| *D   | NDB exit point entry (Native Data base) | 1   | 0   | 0   |
| *F   | FTP exit point entry                    | 1   | 1   | 0   |
| *R   | REXEC exit point entry                  | 1   | 1   | 0   |
| *S   | SQL exit point entry                    | 1   | 1   | 0   |
| *T   | TELNET exit point entry                 | 1   | 0   | 0   |
| AD   | Object auditing attribute change        | 1   | 0   | 0   |
| AF   | Authority failure                       | 1   | 0   | 0   |
| AP   | Program adopt                           | 1   | 0   | 0   |
| AU   | Attribute changed                       | 1   | 0   | 0   |
| CA   | Change of authority                     | 1   | 1   | 0   |
| CD   | Command string                          | 1   | 1   | 0   |
|      |                                         | 1   | 1   | 0   |

Two options are available:

- ► 5=Display
  - o Display all records corresponding with the selected type of entry
- ► S=Spools
  - Display all spool files generated by the automatic reporting process for the selected type of entry

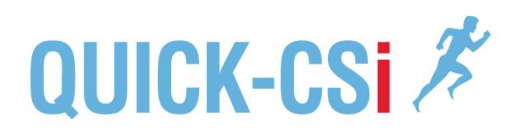

## 4.1.2. Display entries

Option "5" in front of a type of entry displays all records corresponding with this type of operation ("CO=Create object" in this example):

| PMPAG - Interrogation     | File :<br>View : | CSI_CO<br>CSI_CO | / PMCSIUSF<br>/ PMCSI | Mbr CSI_CO<br>Fmt QASYCOJ5 |
|---------------------------|------------------|------------------|-----------------------|----------------------------|
| Select option, then press | Enter.           | _                |                       | -                          |
| 5=Display                 |                  |                  |                       |                            |
|                           |                  | Job              | User                  | Job                        |
| Type Timestamp            |                  | name             | name                  | number                     |
| CO 2012-08-09-00.00       | .02.416512       | PMGUIV311        | QTMHHTTP              | 468939                     |
| - CO 2012-08-09-00.00     | .02.417488       | TRADERS          | QTMHHTTP              | 468941                     |
| CO 2012-08-09-00.00       | .02.419104       | PMGUI            | QTMHHTTP              | 468931                     |
| CO 2012-08-09-00.00       | .02.420000       | PMGUI            | QTMHHTTP              | 468938                     |
| CO 2012-08-09-00.00       | .02.420864       | ADMIN            | QTMHHTTP              | 468925                     |
| CO 2012-08-09-00.00       | .02.424480       | IWADFT           | QTMHHTTP              | 468926                     |
| CO 2012-08-09-00.00       | .02.426112       | ZENDSVR          | QTMHHTTP              | 468942                     |
| CO 2012-08-09-00.00       | .02.427680       | PM\$D            | QTMHHTTP              | 468930                     |
| CO 2012-08-09-00.00       | .02.431296       | TRADERS          | QTMHHTTP              | 468951                     |
| _ CO 2012-08-09-00.00     | .02.434944       | PM\$D            | QTMHHTTP              | 468935                     |
|                           |                  |                  |                       |                            |
| Parameter, or Command     |                  |                  |                       | Début / +++                |
|                           |                  |                  |                       |                            |
| F2=Select F3=Exit F4=In   | VITE F6=F        | osition to       | F/=Chg.Ill            | e rø=Para r24=             |

Records are displayed, sorted by data / time of the operation. The field "Time Stamp" giving the information is formatted as AAAA-MM-JJ-HH.MM.SS.sssss.

Available options:

**5=Display** – Display the detail of the operation **S=Spools** – Display associated spool files produced by the supervisor

F2 – Select / cursor position (column)

F10/F11 – Additional views

**F19/F20** – Left : Right

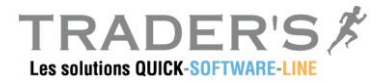

## 4.1.3. Associated spool files

Option "S=Spools" displays all the spool files generated by the supervisor, if the automatic reporting is defined for this type of entry.

| Work with All Spooled Files                                                                                                    |                                                                                                    |                                                                              |                                                                               |                                                                                                    |                                                             |                                                              |                                                             |  |
|----------------------------------------------------------------------------------------------------|----------------------------------------------------------------------------------------------------|------------------------------------------------------------------------------|-------------------------------------------------------------------------------|----------------------------------------------------------------------------------------------------|-------------------------------------------------------------|--------------------------------------------------------------|-------------------------------------------------------------|--|
| Type options, press Enter.<br>1=Send 2=Change 3=Hold 4=Delete 5=Display 6=Release 7=Messages<br>8=Attributes 9=Work with printing status |                                                                                                    |                                                                              |                                                                               |                                                                                                    |                                                             |                                                              |                                                             |  |
|                                                                                                    |                                                                                                    |                                                                              | Device or                                                                     |                                                                                                    |                                                             | Total                                                        | Cur                                                         |  |
| Opt<br><br><br>                                                                                                    | File<br>PMCSI_PRT<br>PMCSI_PRT<br>PMCSI_PRT<br>PMCSI_PRT<br>PMCSI_PRT<br>PMCSI_PRT<br>PMCSI_PRT<br>PMCSI_PRT<br>PMCSI_PRT | User<br>PMCSI<br>PMCSI<br>PMCSI<br>PMCSI<br>PMCSI<br>PMCSI<br>PMCSI<br>PMCSI | Queue<br>PMCSI<br>PMCSI<br>PMCSI<br>PMCSI<br>PMCSI<br>PMCSI<br>PMCSI<br>PMCSI | User Data<br>CSI_CO<br>CSI_CO<br>CSI_CO<br>CSI_CO<br>CSI_CO<br>CSI_CO<br>CSI_CO<br>CSI_CO<br>CSI_CO | Sts<br>RDY<br>RDY<br>RDY<br>RDY<br>RDY<br>RDY<br>RDY<br>RDY | Pages<br>212<br>163<br>26<br>26<br>38<br>9<br>37<br>51<br>37 | Page Copy<br>1<br>1<br>1<br>1<br>1<br>1<br>1<br>1<br>1<br>1 |  |
| Parameters for options 1, 2, 3 or command<br>===><br>F3=Exit F10=View 4 F11=View 2 F12=Cancel F22=Printers F24=More keys                 |                                                                                                    |                                                                              |                                                                               |                                                                                                    |                                                             |                                                              |                                                             |  |

The display is corresponding with command WRKSPLF, selecting all spool files with a User Data "CSI\_xx" xx corresponding with the selected type of enrty.

This example is showing all spool files for the "DO" operation 'Delete Object).

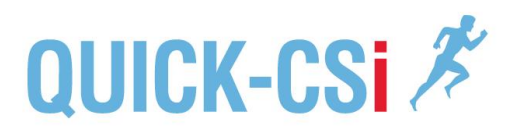

## 4.1.4. AUDIT by Object

The extraction process generates a specific database, based on object names. It allows querying a specific object, displaying all operation done for this object.

PMPAG Interrogation File : PMCSI OB / PMCSIUSR Mbr PMCSI OB \_ : PMCSI OB / PMCSI Fmt CSIOBJR View Select option, then press Enter. 5=Display Object Object Entry Type Code Time stamp Library Name \$\$EDHJRNRCV160\*JRNRCVDO2012-08-26-12.00.04.941872\$\$EDHJRNRCV161\*JRNRCVDO2012-08-26-12.00.05.015744 \$\$EDHJRNRCV161\*JRNRCVDO2012-08-26-12.00.05.015744\$\$EDHJRNRCV162\*JRNRCVDO2012-08-26-12.00.05.078752\$\$EDHJRNRCV163\*JRNRCVDO2012-08-26-12.00.05.157840\$\$EDHJRNRCV164\*JRNRCVZC2012-08-26-17.37.27.572752\$\$EDHJRNRCV165\*JRNRCVCA2012-08-26-17.37.26.546112\$\$EDHJRNRCV165\*JRNRCVCO2012-08-26-17.37.26.546192\$\$EDHJRNRCV165\*JRNRCVZC2012-08-26-17.37.27.572144\$\$EDHJRNRCV166\*JRNRCVZC2012-08-28-19.03.24.175072\$\$EDHJRNRCV167\*JRNRCVCA2012-08-28-19.03.23.099696 Parameter, or Command Début / +++ ==> F2=Select F3=Exit F4=Invite F6=Position to F7=Chg.file F8=Para F24=...

The table is organized by Library / Object / Object type / Time stamp. Operations are displayed using this sequence.

Lookup for a specific object

Function key F6 gives position to a specific object

| Reach       | File<br>Format<br>Rcd. | : PMCSI_OB CSi - Journal entries / Object<br>: CSIOBJR<br>: 530389 |
|-------------|------------------------|--------------------------------------------------------------------|
| Enter the v | value for the          | different fields:                                                  |
| Field       | Text                   | Value                                                              |
| OBOLIB      | Library name           | \$\$EDHJRN                                                         |
| OBONAM      | Object name            | RCV165                                                             |
| OBOTYP      | Object type            | *JRNRCV                                                            |
| OBTSTP      | Time stamp             | 2012-09-02-12.00.22.708992                                         |
|             |                        |                                                                    |

Indicate the name of the library, the name of the object and type. Press Enter.

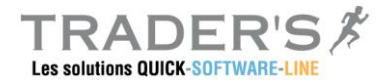

## 4.1.5. AUDIT by user profile

The extraction process generates a specific database, based on object names. It allows querying a specific object, displaying all operation done for this object.

| PMP. | AG – I   | Interrogat | tion File<br>View | : PMCSI_US<br>: PMCSI_US | /  | PMCSIUSR<br>PMCSI | Mbr PMCSI_US<br>Fmt CSIUSRR |
|------|----------|------------|-------------------|--------------------------|----|-------------------|-----------------------------|
| Se   | lect opt | tion, then | n press Ente      | -<br>er.                 |    |                   |                             |
| 5=   | Display  |            | -                 |                          |    |                   |                             |
|      |          | Entry      |                   |                          |    |                   |                             |
|      | User     | Code       | Time stamp        |                          |    |                   |                             |
| _    | ARCAD    | CD         | 2012-08-28        | 3-01.00.00.27222         | 24 |                   |                             |
| _    | ARCAD    | CD         | 2012-08-28        | 3-01.00.00.54064         | 10 |                   |                             |
| _    | ARCAD    | CD         | 2012-08-28        | 3-01.00.00.54830         | )4 |                   |                             |
| _    | ARCAD    | CD         | 2012-08-28        | 3-01.00.00.55772         | 28 |                   |                             |
| _    | ARCAD    | CD         | 2012-08-28        | 8-01.00.00.56164         | 8  |                   |                             |
| _    | ARCAD    | CD         | 2012-08-28        | 3-01.00.00.56174         | 4  |                   |                             |
| _    | ARCAD    | CD         | 2012-08-28        | 8-01.00.00.56236         | 58 |                   |                             |
| _    | ARCAD    | ZC         | 2012-08-28        | 8-01.00.00.60128         | 80 |                   |                             |
| _    | ARCAD    | ZC         | 2012-08-28        | 8-01.00.00.63745         | 66 |                   |                             |
| _    | ARCAD    | CD         | 2012-08-29        | 9-01.00.00.21723         | 32 |                   |                             |
| Par  | ameter,  | or Comman  | nd                |                          |    |                   | Début / +++                 |
| ==   | >        |            |                   |                          |    |                   |                             |
| F2   | =Select  | F3=Exit    | F4=Invite         | F6=Position to           |    | F7=Chg.file       | F8=Para F24=                |

The table is organized by User profile / Time stamp. Operations are displayed using this sequence.

#### Lookup for a specific profile

Function key F6 gives position to a specific object

```
Reach
                File : PMCSI US
                                     CSi - Journal entries / User
                Format : CSIUSRR
                Rcd.
                                1389
                        :
Enter the value for the different fields:
           Text
Field
                               Value ...
USUSER
                               PMCSI
           User
                               2012-08-29-01.00.00.217232
USTSTP
          Entry type
```

Indicate the name of the library, name of the object and type. Press Enter.

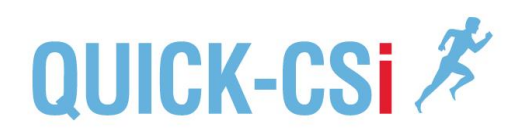

## 4.2. PRINTOUTS

Quick-CSi provides printouts:

- Automatic reporting generated by the supervisor, based on settings
- Printouts on demand from the menu

## 4.2.1. Automatic reporting

Automatic printouts are generated by the supervisor.

Synthesis of journal entries

The first report lists all type of journal entries and counts the number of entries for each one.

- Number of entries for every types of entry 0
- Based on settings, alert if the threshold is reached 0

| On :           | 2012/08/21 - 10:48:12                                            | AUDIT JOURNAL SYNTHESIS |                  |
|----------------|------------------------------------------------------------------|-------------------------|------------------|
| Perio<br>Perio | od from : 2012/08/20 à 19:18:39<br>od to : 2012/08/21 à 10:47:54 |                         |                  |
| Code           | Description                                                      | Total entries th        | Alert<br>reshold |
| AD             | Object auditing attribute change                                 | 7                       |                  |
| AF             | Authority failure                                                | 0                       |                  |
| AP             | Program adopt                                                    | 0                       |                  |
| AU             | Attribute changed                                                | 0                       |                  |
| CA             | Change of authority                                              | 691                     |                  |
| CD             | Command string                                                   | 1.292                   |                  |
| CO             | Object created                                                   | 240                     |                  |
| CP             | User profile changed, created, or restored                       | 4                       | 1                |
| CQ             | Change request description object change                         | 0                       |                  |
| CU             | Cluster operation                                                | 0                       |                  |
| CV             | Connection verification                                          | 0                       |                  |

#### **Exit points synthesis**

The second report proposes a synthesis of exit point operations. Similar to the first report, it counts the number of operations for each exit point.

On : 2012/08/21 - 10:48:12

Period from : 2012/08/20 à 19:18:39 Period to

: 2

| 012/08/21 à 10:47:54      |      |    |  |
|---------------------------|------|----|--|
| FTP entries               | 147  | 25 |  |
| TELNET entries :          | 1843 |    |  |
| REXEC entries :           | 5    |    |  |
| Native Database entries : | 23   |    |  |
| SQL entries               | 17   |    |  |

EXIT POINTS SYNTHESIS

-----

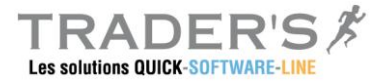

## Automatic reporting / Detailed

For every type of journal entry, based on the settings, it is possible to generate a report with the list of operation.

| On : 2012/08/21 - 10:48:29                                                                                                    |                                                                                                    |                                                                                                    | AUDIT                                                                                                    | JOURNAL ANA                                                                                     | LYSIS                                                                                                |                                                                                                    |
|----------------------------------------------------------------------------------------------------|----------------------------------------------------------------------------------------------------|----------------------------------------------------------------------------------------------------|----------------------------------------------------------------------------------------------------|-------------------------------------------------------------------------------------------------|----------------------------------------------------------------------------------------------------|----------------------------------------------------------------------------------------------------|
| CODE : <mark>OM -</mark>                                                                                                    | Object manag                                                                                                    | ement chang                                                                                                 | ge                                                                                                    |                                                                                                 |                                                                                                    |                                                                                                    |
| Period from : 2012/08/20<br>Period to : 2012/08/21                                                                                                    | à 19:18:39<br>à 10:47:54                                                                                                    |                                                                                                    |                                                                                                    |                                                                                                 |                                                                                                    |                                                                                                    |
| Date - Time                                                                                                    | Job name                                                                                                    | User                                                                                                    | Number                                                                                                    | Program                                                                                         | Library                                                                                              | Object                                                                                                    |
| 2012-08-21-02.58.59.165632<br>2012-08-21-03.17.59.651696<br>2012-08-21-03.18.09.608384<br>2012-08-21-03.19.01.804240<br>2012-08-21-08.31.49.167280<br>2012-08-21-08.31.49.167312<br>2012-08-21-08.33.51.223680<br>2012-08-21-08.33.51.223728<br>2012-08-21-08.40.18.868480<br>2012-08-21-08.40.18.868528<br>2012-08-21-08.41.03.405120 | EDHMONITOR<br>EDHMONITOR<br>EDHMONITOR<br>QPADEV000T<br>QPADEV000T<br>QPADEV000T<br>QPADEV000T<br>QPADEV000T<br>QPADEV000T<br>QPADEV000T | PMSOFTICF<br>PMSOFTICF<br>PMSOFTICF<br>PMCSI<br>PMCSI<br>PMCSI<br>PMCSI<br>PMCSI<br>PMCSI<br>PMCSI<br>PMCSI | 447141<br>447141<br>447141<br>471622<br>471622<br>471622<br>471622<br>471622<br>471622<br>471622<br>471622<br>471622 | EDHMMSGQ<br>EDHMMSGQ<br>EDHMMSGQ<br>QCMD<br>QCMD<br>QCMD<br>QCMD<br>QCMD<br>QCMD<br>QCMD<br>QCM | PMEDHTOOLS<br>PMEDHTOOLS<br>PMEDHTOOLS<br>QSYS<br>QSYS<br>QSYS<br>QSYS<br>QSYS<br>QSYS<br>QSYS<br>QS | FIC132<br>FIC132<br>FIC132<br>FIC132<br>PMCSIEDS<br>QAB04E78D6<br>PMCSIEDS<br>QAB0504A83<br>PMCSIEDS<br>QAB0561141<br>PMCSIEDS |
| 2012-08-21-08.41.03.405152<br>2012-08-21-08.44.34.816704                                                                                                    | QPADEV000T<br>QPADEV000T                                                                                                    | PMCSI<br>PMCSI                                                                                              | 471622<br>471622                                                                                                    | QCMD<br>QCMD                                                                                    | QSYS<br>QSYS                                                                                         | QAB056BB22<br>PMCSIEDS                                                                                                    |

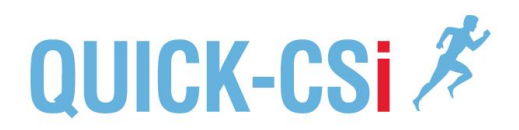

### 4.2.2. On demand / Print audit entries

Option "11" allows to print all entries for a specific type of entry, and for a selected period.

LIST AUDIT ENTRIES PER TYPE Type of entry ..... : \_\_\_\_ From date ..... : <u>2012/01/01</u> (AAAA/MM/JJ) to Date ..... : <u>2012/12/31</u> (AAAA/MM/JJ) F3=Exit F12=Cancel

- ► Indicate the type of journal entry
- Indicate the period (from date to date)

The spool file will be created in the job output queue. The spool file is named PMCSIEDE. The user data will be «  $CSI_xx$  » (xx = selected operation code)

| On : 2012/08/21 - 11:08:39                         |                          | A          | UDIT ENTRY   | Y ANALYSIS               |                                    |             |
|----------------------------------------------------|--------------------------|------------|--------------|--------------------------|------------------------------------|-------------|
| Period from : 2012/08/20<br>Period to : 2012/08/21 | à 19:18:39<br>à 10:47:54 |            | Type<br>Desc | e of entry .<br>cription | . : <mark>CP</mark><br>: User prof | ile changed |
| Date - Time                                        | Job name                 | user       | Number       | Program                  | Library                            | Object      |
| 2012-08-16-21.00.00.703984                         | USERFORM                 | PMCSI USR1 | 470957       |                          |                                    | FORMATION1  |
| 2012-08-16-21.00.01.273488                         | USERFORM                 | PMCSI USR1 | 470957       |                          |                                    | FORMATION2  |
| 2012-08-16-21.00.01.325440                         | USERFORM                 | PMCSI USR1 | 470957       |                          |                                    | FORMATION3  |
| 2012-08-16-21.00.01.411536                         | USERFORM                 | PMCSI USR1 | 470957       |                          |                                    | FORMATION4  |
| 2012-08-17-21.00.00.754368                         | USERFORM                 | PMCSI USR1 | 471115       |                          |                                    | FORMATION1  |
| 2012-08-17-21.00.01.308960                         | USERFORM                 | PMCSI USR1 | 471115       |                          |                                    | FORMATION2  |
| 2012-08-17-21.00.01.380208                         | USERFORM                 | PMCSI USR1 | 471115       |                          |                                    | FORMATION3  |
| 2012-08-17-21.00.01.467040                         | USERFORM                 | PMCST_USR1 | 471115       |                          |                                    | FORMATION4  |

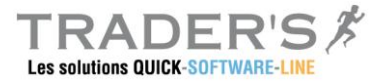

## 4.2.1. On demand / Entries per Object

L'édition par type de poste permet de produire un rapport de toutes les opérations liées à un objet spécifique.

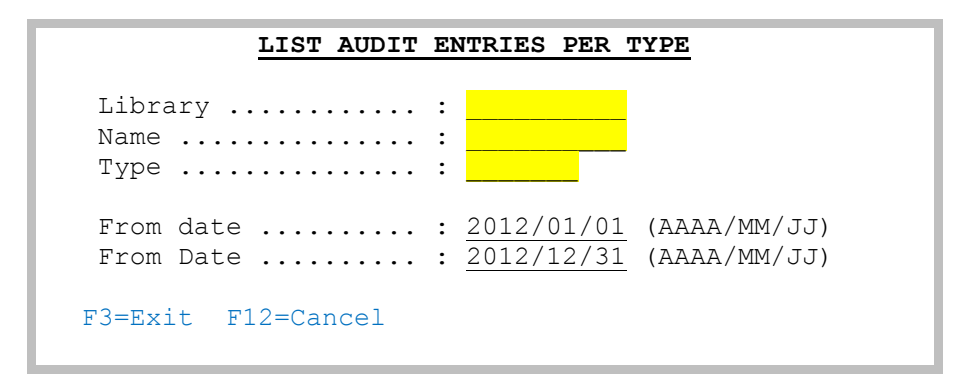

- Indiquer les références de l'objet (bibliothèque, nom, et type de l'objet)
- Indiquer la période à éditer (date de début et la date fin)

Le fichier spool sera produit dans la file d'attente de l'utilisateur qui a exécuté la demande. Le fichier spool s'appelle PMCSIEDO - La donnée utilisateur « USRDTA » contiendra le nom de l'objet interrogé.

| On : 2012/08/21 - 11:08:52                                                                                           |                            |                                                      | A                                         | AUDIT ENTRIES /                                | BY OBJECT                                            |                                  |        |
|----------------------------------------------------------------------------------------------------|----------------------------|------------------------------------------------------|-------------------------------------------|------------------------------------------------|------------------------------------------------------|----------------------------------|--------|
| Period from : 2012/08/20<br>Period to : 2012/08/21                                                                   | à 19:<br>à 10:             | 18:39<br>47:54                                       |                                           | Object .<br>Library<br>Type of                 | : I<br>: I<br>Object. :                              | PMCSI<br>PMCSITYP<br>FILE        |        |
| Date - Time                                                                                                    | Ope                        | Job name                                             | User                                      | Number                                         | Program                                              | Library                          | Object |
| 2012-08-21-09.12.50.465568<br>2012-08-21-09.12.50.465568<br>2012-08-21-09.12.50.465744<br>2012-08-21-09.12.50.465744 | ZC<br>ZC<br>ZC<br>ZC<br>ZC | QPADEV000T<br>QPADEV000T<br>QPADEV000T<br>QPADEV000T | PMCSI<br>PMCSI<br>PMCSI<br>PMCSI<br>PMCSI | 471622<br>471622<br>471622<br>471622<br>471622 | QDZTD00001<br>QDZTD00001<br>QDZTD00001<br>QDZTD00001 | QTEMP<br>QTEMP<br>QTEMP<br>QTEMP |        |

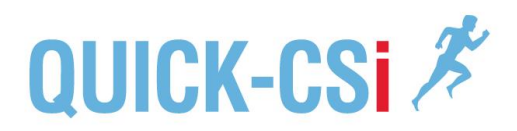

## 4.2.1. On demand / Enrties per User profile

L'édition par type de poste permet de produire un rapport de toutes les opérations liées à un profil utilisateur spécifique.

| PRINT AUDIT          | I ENTRIES PER USER                                                   |
|----------------------|----------------------------------------------------------------------|
| User profile         | :                                                                    |
| From date<br>to Date | : <u>2012/01/01</u> (AAAA/MM/JJ)<br>: <u>2012/12/31</u> (AAAA/MM/JJ) |
| F3=Exit F12=Cancel   |                                                                      |

- ► Indiquer le nom de l'utilisateur à analyser
- Indiquer la période à éditer (date de début et la date fin)

Le fichier spool sera produit dans la file d'attente de l'utilisateur qui a exécuté la demande. Le fichier spool s'appelle PMCSIEDU - La donnée utilisateur « USRDTA » contiendra le nom du profil utilisateur interrogé.

| On : 2012/08/21 - 11:09:14                                                                                                    |                                                                      |                                                                                                    | AUDIT                                                                                           | ENTRIES /                                                                                                    | BY USER PRO                                                                                                    | FILE                                                                                                   |                                                                                                    |
|----------------------------------------------------------------------------------------------------|----------------------------------------------------------------------|----------------------------------------------------------------------------------------------------|-------------------------------------------------------------------------------------------------|----------------------------------------------------------------------------------------------------|----------------------------------------------------------------------------------------------------|----------------------------------------------------------------------------------------------------|----------------------------------------------------------------------------------------------------|
| Period from : 2012/08/20<br>Period to : 2012/08/21                                                                                                    | à 19:<br>à 10:                                                       | 18:39<br>47:54                                                                                                    |                                                                                                 | User                                                                                                    | :: PMCS                                                                                                    | I                                                                                                    |                                                                                                    |
| Date - Time                                                                                                    | Ope                                                                  | Job name                                                                                                    | User                                                                                            | Number                                                                                                    | Program                                                                                                    | Library                                                                                                | Object                                                                                                    |
| 2012-08-16-07.00.00.599616<br>2012-08-16-07.00.00.675392<br>2012-08-16-07.00.00.764400<br>2012-08-16-07.00.00.764480<br>2012-08-16-07.00.00.775552<br>2012-08-16-07.00.00.787392<br>2012-08-16-07.00.00.787536<br>2012-08-16-07.00.00.951104<br>2012-08-16-07.00.00.951200<br>2012-08-16-07.00.01.280096<br>2012-08-16-07.00.01.280208<br>2012-08-16-07.00.01.290400 | JS<br>CD<br>CD<br>CD<br>CD<br>CD<br>CA<br>CO<br>CD<br>CD<br>CD<br>ZC | PMACG_CVT<br>PMACG_CVT<br>PMACG_CVT<br>PMACG_CVT<br>PMACG_CVT<br>PMACG_CVT<br>PMACG_CVT<br>PMACG_CVT<br>PMACG_CVT<br>PMACG_CVT<br>PMACG_CVT | PMCSI<br>PMCSI<br>PMCSI<br>PMCSI<br>PMCSI<br>PMCSI<br>PMCSI<br>PMCSI<br>PMCSI<br>PMCSI<br>PMCSI | 470764<br>470764<br>470764<br>470764<br>470764<br>470764<br>470764<br>470764<br>470764<br>470764<br>470764<br>470764<br>470764 | QWTPIIPP<br>QCMD<br>PMACGCHG<br>PMACGCHG<br>PMACGCHG<br>PMACGCHG<br>PMACGCHG<br>PMACGCHG<br>PMACGCHG<br>PMACGCHG<br>PMACGCHG | QSYS<br>QSYS<br>PMACG<br>PMACG<br>PMACG<br>PMACG<br>PMACG<br>PMACG<br>PMACG<br>PMACG<br>PMACG<br>PMACG | CALL<br>RTVJOBA<br>RTVSYSVAL<br>RTVJOBA<br>RMVMSG<br>CHGJRN<br>PMACG0092<br>PMACG0092<br>RCVMSG<br>CHGDTAARA<br>PMACGINF |
| 2012-08-16-07.00.01.290498                                                                                                    | ZC                                                                   | PMACG_CVT<br>PMACG_CVT                                                                                                    | PMCSI                                                                                           | 470764                                                                                                    | PMACGCHG                                                                                                    | PMACG                                                                                                  | PMACGINF                                                                                                    |

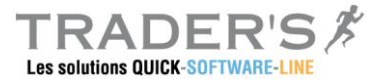

# 5. PM-PAGE – QUERIES

PM-PAGE is a query function for DB2 files. It is embedded in Quick-CSi to offer query functions around the database.

Basic functions:

- Query database files
- ► Filtering at column level
- Search / position in the file
- Dynamic format of the displayed view
- Multiple views (F10/F11 as managed in WRKSPLF command)
- Management of option available on records
- ▶ Creation of independent "view" object which can be used in CLP, menus, ...

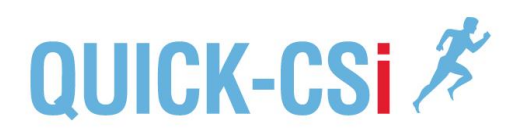

## 5.1. SELECT RECORDS

The first functionality of PM-PAGE is to select records on multiple criteria. Putting the cursor on a column and using function key F2, a window is displayed, allowing defining a selection:

The window shows the detail of the selected field (JOJOB), the text description and the length of the field.

- Indicate a comparison test and a value
  - EQ Equal
  - NE Different than
  - LT Lower than
  - LE Lower or equal
  - **GT** Greater than
  - **GE** Greater or equal
  - **LC** Character test
  - Lookup (contain stream ....)
  - NO Nor (does contain stream ....)

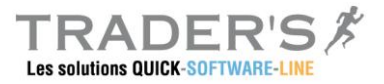

## 5.2. DEFINE A USER VIEW

The user view is an object created dynamically which will contain all query parameters for a specific table.

All options available in PM-PAGE can be stored in a user view:

- File name Definition of the file name and library, and associated member
- Security option
   User authorization. This function allows to define if the user can modify the view
- Display mode
   Display can be done in a full screen of in a sized window
- Displayed fields The view can display all the fields of the table or a limited subset of fields
- Allowed options

The view contain the definition of option which can be used at record level (5=Display, 2=Modify, ...)

Filters on fields

The view can include filtering on columns.

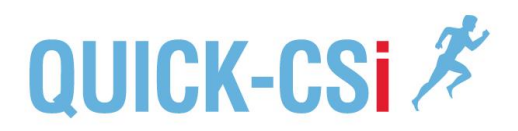

### 5.2.1. Create a user view

From the main screen, using function key F8, the setting window is displayed, giving access to the different options.

| DEI                              | FINI                                   | TION                                             | OF                                | THE                           | USER                            | VIEW    |
|----------------------------------|----------------------------------------|--------------------------------------------------|-----------------------------------|-------------------------------|---------------------------------|---------|
| 1.<br>2.<br>3.<br>4.<br>5.<br>9. | Gen<br>Def<br>Sel<br>Def<br>Fil<br>Sav | eral<br>init:<br>ectio<br>init:<br>ters<br>e the | pa:<br>ion<br>on o<br>ion<br>e v: | rame<br>of :<br>of f:<br>of o | ters<br>field<br>ields<br>optio | s<br>ns |
|                                  |                                        |                                                  | 0p                                | tion                          | :_                              |         |
| 3=E2                             | kit                                    | F12=                                             | =Cai                              | ncel                          |                                 |         |
|                                  |                                        |                                                  |                                   |                               |                                 |         |

Available options:

- General parameters
   General parameters for security and display format
- Definition of fields
   Definition of displayed fields with column heading, and options
- Selection of fields List of all fields of the table
- Definition of Options
   Management of allowed options
- Filters Definition of filters (column level)
- Save the view Save the view as an object to be used (directly or included in a user menu)

All modifications are dynamically included in the view allowing a validation before saving the view.

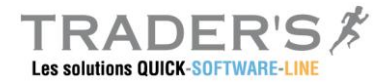

## 5.2.1. Definition of fields

Using option 2 of the menu, fields can be defined for the view:

- Select displayed fields
- Optional parameters for the field
  - Edit codes
  - Column heading
  - Fixed and variable fields (fixed fields are always displayed and not affected by F10/F11 and F19/F20)
  - Definition of multiple view (F10/F11 as a WRKSPLF presentation)

|     |               | SELEC          | TION OF FIELDS   |          |
|-----|---------------|----------------|------------------|----------|
| Vie | w: <b>V</b> ( | <b>JE01</b> Te | est View / Job 1 |          |
| 2=M | lodify        | 4=Remove       |                  |          |
| Opt | Seq           | Field          | Col. Heading     | Len      |
| _   | 10            | JOSTEP         | STEP             | 9.0      |
| _   | 20            | JODATE         | DAT6             | 6.0      |
| _   | 30            | JOTIME         | TIME             | 6.0      |
| —   | 40            | JOJOB          | JOB              | 10.0     |
| —   | 50            | JOUSER         | USR              | 10.0     |
| —   | 60            | JONBR          | JOBNBR           | 6.0      |
| —   | 70            | JOCDE          | CACG             | 15.0     |
| _   | 80            | JOCPU          | CPU              | 11.0     |
| _   |               |                |                  | A suivre |
| F6= | Add           | F2=Options     | F17=Top F12=Ca   | ancel    |

### **Available functions**

- Change the sequence of the field
- Modify option for the field
- Remove the field from the view

#### Options :

| 2=Modify | Modification of the field attributes (Column heading, sequence, edit |
|----------|----------------------------------------------------------------------|
|          | code,)                                                               |
| 4=Delete | Remove the field for the view (the field will not be displayed)      |

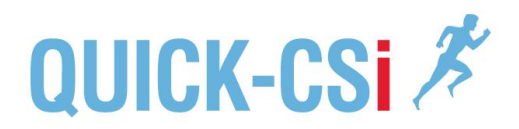

## 5.2.1. Save the view definition

The definition and all settings are saved in an object called a "user view". This view will be used directly with the command PMPAG.

The definition will be available for modification for authorized users.

SAUVEGARDE DE LA DEFINITIONView...... : CSI JOB01<br/>Library .... : PMCSIReplace view ...: 1(0=No 1=Yes)F3=Exit F4=Invite F12=Cancel

- ► Indicate the name of the view and the library
- Indicate if the existing view will be replaced

Press enter to create the view.

The view will be stored in the selected library as a user space (\*USRSPC object)